## MultiOne GSM Cloud

GSM KAPUNYITÓ ÉS TÁVVEZÉRLŐ MODUL

## Eszköz beüzemelése

- Csomagolia ki a modult
- Csatlakoztassa az SMA antennát
- Helyezze be a SIM kártyát Használat előtt a SIM kártyán le kell tiltani a hangpostát, a PIN kód kérését és a hívásértesítést, valamint bizonyosodjon meg arról, hogy a SIM használatához rendelkezésre áll internet adatkapcsolat!
- Kösse be a + és csatlakozókra a GSM modul működéséhez szükséges 12-24 VAC vagy 10-35 VDC feszültséget A modul feljelentkezik a GSM hálózatra.

## Regisztrálás az applikációban

1. Töltse le a Cloud Manager applikációt Apple Store Letöltés

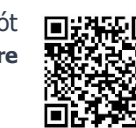

- 2. Az applikáció elindítását követően a menüben válasszuk ki az eszközök menüpontot és a jobb felső sarokban található "+" jellel regisztrálhatja az eszközt. Kövesse az alkalmazásban a következő lépéseket:
- 3. Nevezze el a helyszínt.
- Válassza a SIM csatlakozást. 4.
- 5. Adja meg a vezérlő modulba helyezett SIM kártya hívószámát nemzetközi formátumban. (pl.: +36301234567)
- 6. Adja meg a modul biztonsági kódját. Alapesetben: 1234
- Mentést követően az "Eszközök" menüpontban láthatjuk a hozzáadott modult. 7.
- Ezek után kattintson az adott termékre, majd válassza a "SIM felhő beállítást". 8.
- 9. Adja meg a MultiOne GSM modulba helyezett SIM kártyához tartozó APN kapcsolatot. (válasszon a felsorolásból vagy ha "nincs a listában", akkor adja meg az APN-t)
- 10. Küldje el az applikáció által létrehozott SMS üzenetet. (lásd jobbra)
- 11. A válasz SMS-ben érkezett üzenetet másolja ki és illessze be az IMEI szám megadása mezőbe.
- 12. Ekkor az applikáció kéri a felhasználói email címét. Ha még nincs regisztrált email címe az ascloudmanager.com felülethez, akkor adjon meg egy használni kívánt email címet majd a hozzá tartozó jelszót. (Ezzel tud belépni majd a web felületen is.)
- 13. Mentés és a regisztráció sikeres volt, a terméket összekapcsoltuk a felhővel. Hozzuk létre a vezérlőikont.

## Vezérlőikon létrehozása applikációban

- 1. Győződjön meg arról, hogy e-mail címével be van jelentkezve a Cloud Manager applikációban. Eszközök menüben a képernyőn felül pipa jelzi a bejelentkezett állapotot. Ha nincs pipa, kattintson a belépő gombra és adja meg az email címét, a hozzá tartozó jelszavát. (amivel regisztrálta a terméket)
- Válassza ki a vezérelni kívánt eszközt az Eszközök listában. 2.
- 3. A megnyíló ablak alján az **Ikon létrehozása** sorban kattintson a ">" jelre.
- 4. Nyomja meg a jobb felső sarokban található "+" jelet
- 5. Válassza ki a felhő ikont a vezérlőgomb létrehozásához.
- 6. Nevezze el a vezérlőikont (pl.: Nyaraló fűtés, Otthon kapu, Világítás)
- 7. Válassza ki a vezérlőikon hátterének színét és ikonját.
- Állítsa be a kimenet-vezérlési időt. (1-65535mp) 8.

Mentés gombra kattintva a vezérlőikon elkészült, a főmenüben a Vezérlőlapon elérhető és használatra kész.

Regisztrálás weboldalon (amennyiben nem applikáción keresztül kívánja regisztrálni eszközét a felhőben)

- 1. Küldje el a **<PASS>CLOUD=<APN>\*** parancsot a modulba helyezett SIM kártya hívószámára. Alapesetben: PASS=1234, Az APN a MultiOne GSM modulba behelyezett SIM kártyához tartozó internet hozzáférési pont neve Telekom=internet Telenor=online Vodafone havidíjas=internet.vodafone.net Vodafone feltöltőkártyás=vitamax.snet.vodafone
- 2. Sikeres kapcsolódást követően válasz SMS-ben megkapjuk a felregisztrált eszköz IMEI azonosítóját.
- 3. Nyissa meg a www.ascloudmanager.com weboldalt és belépési adatként adja meg az IMEI számot az alábbiak szerint:

E-mail: <IMEI>@gsm0.eu pl.: 860922046110924@gsm0.eu Jelszó: <IMEI> pl.: 860922046110924

- 4. Az új fiókja létrehozásához adja meg a fiókját azonosító e-mail címet és jelszót.
- 5. Sikeres regisztrációt követően GSM modulunk elérhető az ASCloud Managerben, ahol a főoldalon közvetlenül vezérelhetjük eszközünket.

Köszönjük, hogy a MultiOne GSM Cloud modult választotta!

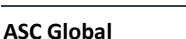

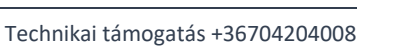

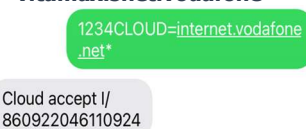

Cloud accept I/ 860922046110924

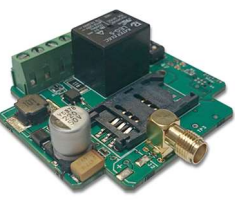

ASC Global

MAGYARORSZÁG

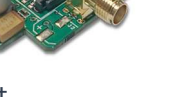

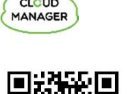

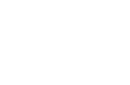

Play Áruház

Letöltés

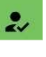

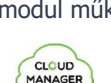